## (細) HPE Blade C7000 Gen10通过OA配置NTP和Timezone

OA 刘军 2024-10-21 发表

配置步骤 ### 1.1. 开始OA脚本模式,此种模式仅在当前终端有效 ### 1.2. Gen9配置NTP和Timezone 表达Bay号码方法有: >1. 表示bay 1, 直接书写数字"1" >2. 表示bay 1,3,5, 直接书写"1,3,5" > 3. 表示bay 1~6, 直接书写"1-6" ### 1.3. Gen10配置NTP和Timezone # 下面的用户名和密码可以忽略, 实际使用不需要, 但是脚本需要这个"LOGIN"字段 hponcfg 3 << eof <RIBCL VERSION="2.0"> <LOGIN USER\_LOGIN="HPadmin" PASSWORD="Passw0rd"> <RIB\_INFO MODE="write"> <MOD\_NETWORK\_SETTINGS> <DHCP\_SNTP\_SETTINGS value="No"/> <DHCPV6\_SNTP\_SETTINGS value="No"/> <SNTP\_SERVER1 value="10.12.173.120"/> <SNTP\_SERVER2 value="10.12.181.2"/> <TIMEZONE value="Beijing, Chongqing, Hong Kong, Urumqi, Taipei, Perth"/> </MOD\_NETWORK\_SETTINGS> </RIB\_INFO> </LOGIN> </RIBCL> eof ### 1.4. 查询iLO 网络配置

#下面的用户名和密码可以忽略,实际使用不需要,但是脚本需要这个"LOGIN"字段

hponcfg 1 << eof

<RIBCL VERSION="2.0">

<LOGIN USER\_LOGIN="adminname" PASSWORD="password">

<RIB\_INFO MODE="read">

<GET\_NETWORK\_SETTINGS/>

</RIB\_INFO>

</LOGIN>

</RIBCL>

eof